## Verify Headers

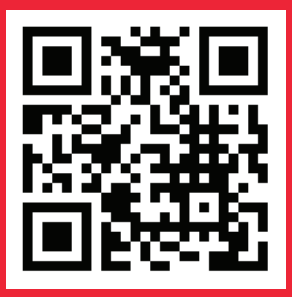

This document outlines the process of verifying the headers created on VIL DLT.

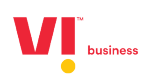

Go to SMS Headers -> Verify Headers

| VI <sup>°</sup> sum                              |                                                              |                                      |
|--------------------------------------------------|--------------------------------------------------------------|--------------------------------------|
|                                                  | DASHBOARD HEADERS TEMPLATES TELEMARKETERS                    | CONSENTS ACQUISITION BRAND NAME MORE |
| Dashboard                                        |                                                              |                                      |
| 3<br>HEADERS<br>MPROVED PLOAMS ALLECTED<br>3 0 0 | 3<br>CONTENT TEMPLATES<br>APPROVED PENNING PLACETED<br>3 0 0 | 5<br>CONSENT TEMPLATES               |
| CAMPAIGNS<br>COMPLETED PROCESSING SOUGDUED       | O<br>COMPLAINTS<br>OPEN<br>0 COSED<br>0 N MIDDRESS<br>0      |                                      |

Click on Download all Headers. This will download all the headers registered on the VIL DLT

| <b>VI</b> business         |                   |                  |                            |                |          |  |
|----------------------------|-------------------|------------------|----------------------------|----------------|----------|--|
|                            | DASHBOARD HEADERS | TEMPLATES TELE   | EMARKETERS CONSENTS ACQUIS | ITION BRAND NA | AME MORE |  |
| Verify Headers             |                   |                  |                            |                | UPLOAD   |  |
| All v SEAR                 | сн                |                  |                            |                |          |  |
| Reference ID File Uploaded | File Uploaded By  | Submitted Volume | Processed Count            | Failed Count   | Status   |  |
|                            |                   |                  |                            |                |          |  |
|                            |                   |                  |                            |                |          |  |
|                            |                   |                  |                            |                |          |  |
|                            |                   |                  |                            |                |          |  |
|                            |                   |                  |                            |                |          |  |

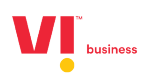

Check through all the headers (Header IDs and Header names will be downloaded in Step 2).

## Click on Upload

| <b>V</b> business                |                                  |                                       |               |
|----------------------------------|----------------------------------|---------------------------------------|---------------|
|                                  | DASHBOARD HEADERS TEMPLATES      | TELEMARKETERS CONSENTS ACQUISITION BR | AND NAME MORE |
| Verify Headers DOWNLOAD ALL HEAD | LHS                              |                                       | UPLOAD        |
| All 💌 SEARC                      | H                                |                                       |               |
| Reference ID File Uploaded       | File Uploaded By Submitted Volus | ne Processed Count Failed Count       | Status        |
|                                  |                                  |                                       |               |
|                                  |                                  |                                       |               |
|                                  |                                  |                                       |               |
|                                  |                                  |                                       |               |

You will get to this page:

| <b>V</b> <sup>°</sup> <sub>1</sub>                                                                                                    |               |           |               |                      |            |      |
|----------------------------------------------------------------------------------------------------|---------------|-----------|---------------|----------------------|------------|------|
| DASHBOARD                                                                                                    | HEADERS       | TEMPLATES | TELEMARKETERS | CONSENTS ACQUISITION | BRAND NAME | MORE |
| Verify Headers - Upload                                                                                                    |               |           |               |                      |            |      |
| interior interior                                                                                                    | nd Sample CSV |           |               | Þ                    |            |      |
| Drag & Drop Of Browse Files To Upload<br>Opload CSV File Only May File Sor Is 2MB                                                                             |               |           |               |                      |            |      |
| Uploid .csv file only.     Z. Header ID. Verification Status are Mandatory.     S. Venification Status must be Yes/No. Yes for Venified, No for Not Venified. | 0             |           |               |                      |            |      |
| CANCEL SUMMIT                                                                                                    |               |           |               |                      |            |      |

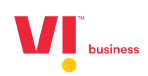

From the file downloaded in Step 2,

- Verify all the Headers are registered by you and are in use.
- Remove the data from Column B (Header Name).
- Now the file only contains Header ID in Column A.
- Add a Heading as "Verification Status" in Column B.
- On Each row with Header ID, Enter the Verification status as Yes/No
  - Yes If the Header was registered by you and in use.
  - o No If the header wasn't registered by you or you will not be using it in future.

Upload the file by Browsing or Drag and Drop in the given space and submit.

|                                                                                                    | DASHBOARD HEADERS         | TEMPLATES | TELEMARKETERS | CONSENTS ACQUISITION | BRAND NAME | 3ROM |
|----------------------------------------------------------------------------------------------------|---------------------------|-----------|---------------|----------------------|------------|------|
| Verify Headers - Upload                                                                                                    |                           |           |               |                      |            |      |
|                                                                                                    | Download Sample CS        | v         |               |                      |            |      |
| Ramove Verified, Headers of                                                                                                    | w                         |           |               |                      |            |      |
| <ol> <li>Upload .csv file only.</li> <li>Header ID, Verification Status are Mandatory.</li> <li>Venification Status must be Yes/No. Yes for Venified.</li> </ol> | 1<br>No for Not Verified. |           |               |                      |            |      |
| CANCEL SUMMER &                                                                                                    |                           |           |               |                      |            |      |

Check the status of the uploaded file after submitting.

| Sateh @ -    |                       |                  |                   |                      |                 |             |
|--------------|-----------------------|------------------|-------------------|----------------------|-----------------|-------------|
|              |                       | DASHBOARD HEADE  | RS TEMPLATES TELE | MARKETERS CONSENTS A | CQUISITION BRAN | D NAME MORE |
| Verify Head  | ders Download All     | HEADERS          |                   |                      |                 | UPLOAD      |
| All          | ×                     | EARCH            |                   |                      |                 |             |
| Reference ID | File Uploaded         | File Uploaded By | Submitted Volume  | Processed Count      | Failed Count    | Status      |
| 1            | Sample_verify_headers | Satish           | 14                | 14                   | 0               | Completed   |

All the Headers marked "Yes" in the Verification Status are verified.

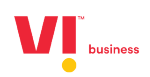

## Thank you

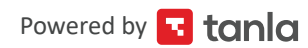